## Инструкция по установке

### Актуальный дистрибутив

- Библиотеки для корректной работы (dll)

- 1. Файл настроек config.ini
- 2. Исполняемый файл для установки на кассовом сервере RestAgent.exe

### Файл настроек config.ini

### Описание параметров:

| Секция | Параметр            | Описание                                                                                                    | Умолчания                  |
|--------|---------------------|----------------------------------------------------------------------------------------------------|----------------------------|
| DKZ    | rkAddr              | IP адрес компьютера, на котором<br>работает кассовый сервер                                                   | 127.0.0.1                  |
|        | rkPort              | Порт XML-интерфейса кассового<br>сервера                                                                      | 2233                       |
| CORE   | ListenPort          | Порт для инициализации ТСР\ІР сервера                                                                         | 8421                       |
|        | LicAlertDays        | Количество дней, после которого будут<br>отправляться сообщения с<br>предупреждением об окончании<br>лицензии | 3                          |
|        | PollRate            | Периодичность опроса сервера для<br>получения заданий                                                         | 3                          |
|        | AlarmOnDelUnPrinted | Нотификация об удалении<br>нераспечатанного блюда                                                             | 0                          |
| HOME   | PHPServerAddr       | Адрес сервера с пулом задач                                                                                   | saturn.carbis.ru:12348/v2/ |
| LOG    | LogLevel            | Уровень логирования                                                                                           | 2                          |
|        | OldLogs             | Максимальный возраст .log файлов в<br>днях. Старые файлы подлежат<br>удалению.                                | 7                          |
|        | LogMem              | Логирование занимаемой памяти                                                                                 | 1                          |

### Установка и лицензирование службы CarbisTBotRestAgent.exe

- 1. Запустить CarbisTBotRestAgent.exe с ключом /desktop и произвести лицензирование:
  - 1.1 В окне программы нажать кнопку «Лицензирование»
  - 1.2 В открывшемся окне ввести логин и пароль в системе лицензирования ГК Карбис

1.3 В отобразившемся списке объектов, выбрать текущий, указать дополнительные параметры лицензии и нажать кнопку «Отправить»

1.4 Программа сообщит об успешном применении лицензии и закроет окно лицензирования

1.5 После синхронизации данных с сервером лицензирования, на главно окне программы отобразятся данные о текущей лицензии

- 1.6 Убедившись, что лицензия установлена корректно, закрыть окно программы.
- 2. Установить CarbisTBotRestAgent.exe с ключом /install и запустить службу CarbisTBotRestAgent

### ВНИМАНИЕ!

Перед запуском и лицензированием убедитесь, что файл server.bin не пустой. В ином случае будет невозможно получить лицензию.

### ВАЖНО!

Дальнейшее **продление лицензии** на модуль «CarbisTBot» делается **ТОЛЬКО** через сайт лицензирования (инструкция)

# Настройки r\_keeper

1. Создать XML интерфейс на кассовом сервере, в свойствах задать ему свободный порт, записать номер порта в config.ini в параметр xmlPort

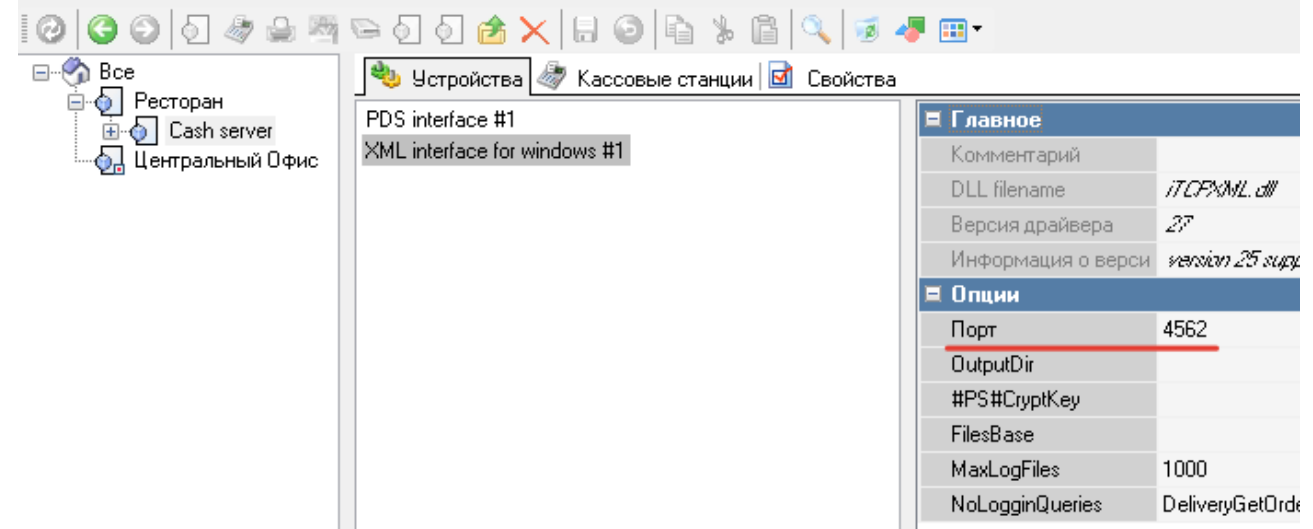

2. Создать логический интерфейс и связать его с XML интерфейсом

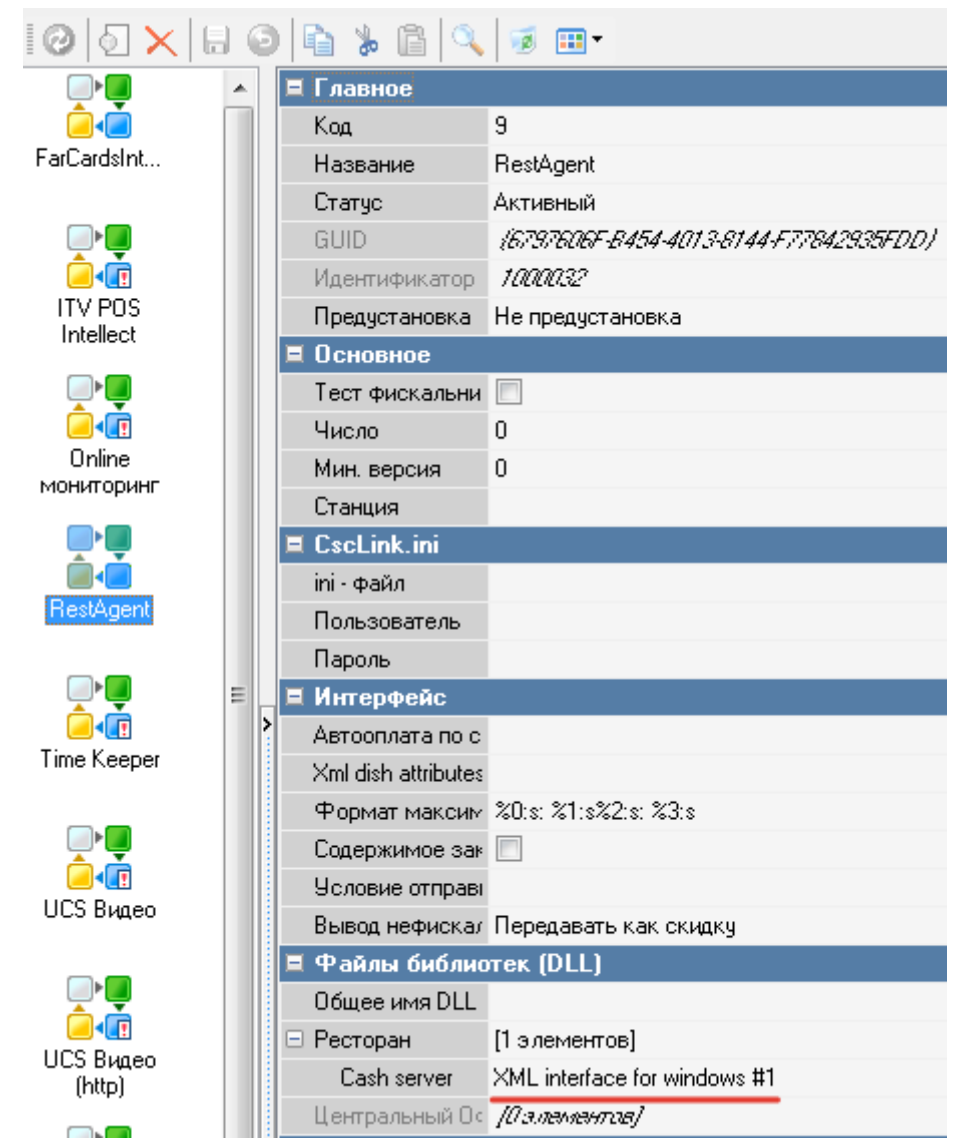

- 3. На каждой кассе добавить I/O порт Print to TCP/IP printer. В свойствах указать ip адрес машины, на которой установлен RestAgent.exe, и порт из config.ini параметра 'ListenPort'
- 4. Добавить порт в исключения брандмауэра
- 5. В свойствах драйвера «Print to TCP/IP printer» установить параметр «Keep connect» = «Yes»
- 6. В I/O порте Print to TCP/IP printer на каждой кассе добавить принтер PlainText, активировать его в принтерах
- 7. На каждой кассе в назначении принтеров «для XML отчетов» указать ранее созданные принтеры

| 000000000000000000000000000000000000000 | Ø          | 0 🖻 🗙 日 🤅            | 0 1 1 1 1 1      |  |  |
|-----------------------------------------|------------|----------------------|------------------|--|--|
|                                         | 4          | 💩 Устройства 😂 П     | Іринтеры 🕞 Тариф |  |  |
| 🖃 🍥 Ресторан                            | Ħ          | Главное              |                  |  |  |
| ash                                     |            | Основное             |                  |  |  |
| 🕢 Центральный Офис                      |            | Разрешение           | 800 x 600        |  |  |
|                                         |            | План зала по-умолч.  |                  |  |  |
|                                         |            | Цветность            | Черно - белый    |  |  |
|                                         | ÷          | Параметры графики    | []               |  |  |
|                                         |            | Управление питанием  |                  |  |  |
|                                         |            | После закрытия сме   | Продолжать       |  |  |
|                                         |            | Время ожидания отг   | 0                |  |  |
|                                         |            | Ограничения          |                  |  |  |
|                                         |            | Право доступа        |                  |  |  |
|                                         |            | Синхронизация        |                  |  |  |
|                                         |            | Автоматическое обн   | <b>V</b>         |  |  |
|                                         |            | Кассовые ограничения |                  |  |  |
|                                         |            | Права                | []               |  |  |
|                                         | <u>ا ا</u> | Назначения принт     | еров             |  |  |
|                                         |            | Автозакрытие смень   | 🔺 8 RestAgent    |  |  |
|                                         |            | Для XML отчетов      | 🔼 8 RestAgent    |  |  |

update: 2010/03/04 2010/03/04 2010/04 2010/04 2010/0

- 8. Если есть станция печати, создать I/O порт Print to TCP/IP printer, на него также повесить принтер PlainText. Этот принтер будет использоваться для отправки отчетов о закрытии смены.
- 9. Если станции печати нет, выбрать ранее созданный принтер на главной кассе, этот принтер будет использоваться для отправки отчетов о закрытии смены.
- 10. В свойствах ресторана в назначении принтеров указать ранее созданный принтер для автозакрытия смены

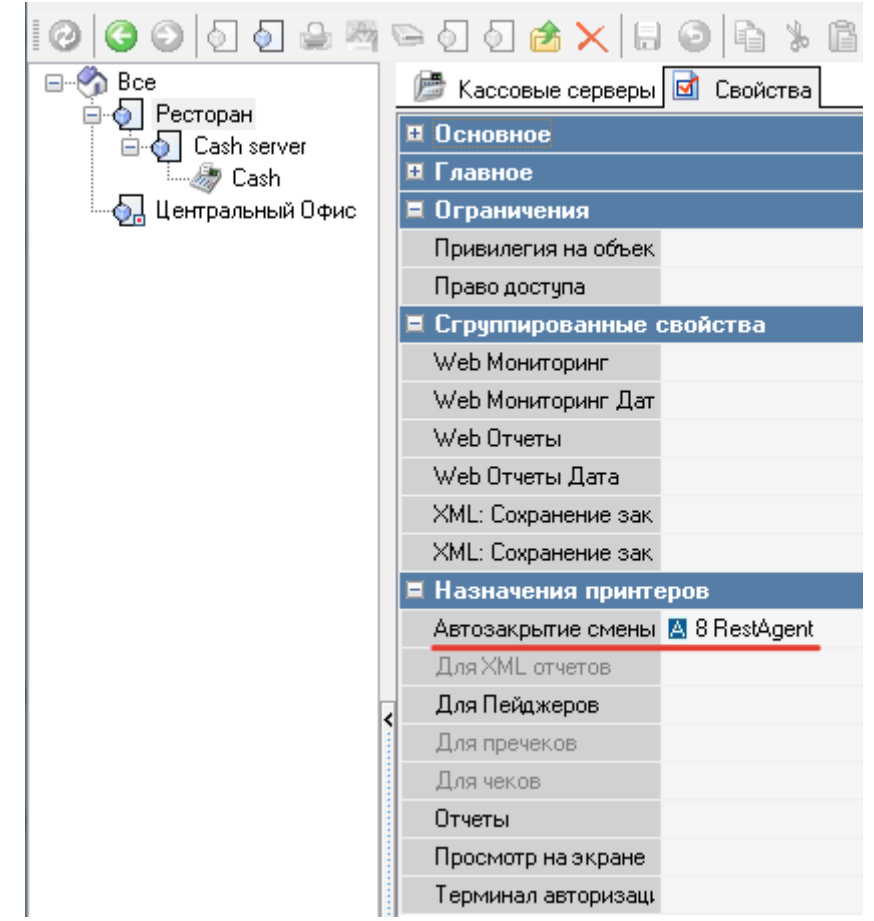

 В свойствах автоотчёта общей смены(Настройки→Печать→Схемы печати) указать требуемые макеты отчетов

| 000000000000000000000000000000000000000 | % 🛍 🔍                                             |     | 4 | F 🖽 - 🚺 🚺          |                                    |  |
|-----------------------------------------|---------------------------------------------------|-----|---|--------------------|------------------------------------|--|
| E-S Bce                                 | 💿 Представления документов 🖻 Свойства             |     |   |                    |                                    |  |
| Основная                                |                                                   |     | 1 | 🗉 Визуализация     |                                    |  |
|                                         |                                                   |     |   | 🗏 Главное          |                                    |  |
| — 🍃 Отчеты по расходу                   | Автоотчёт                                         |     |   | Код                | 180                                |  |
|                                         | оощеи смены                                       |     |   | GUID               | (678D412A-8787-487E-8DEE-603408A70 |  |
| — 🧊 Функции фискального регистра        | Стказы из<br>Реков                                |     |   | Название           | Автоотчёт общей смены              |  |
|                                         |                                                   |     |   | Идентификатор      | 180                                |  |
|                                         |                                                   |     |   | 🗏 Основное         |                                    |  |
|                                         |                                                   |     |   | Тип устройства     | Принтер                            |  |
|                                         | Отчет по време                                    |     |   | Документ           | Автоогчёт общей смены              |  |
|                                         |                                                   |     |   | Макет              | 🖪 12079 Автоотчёт общей смены      |  |
|                                         |                                                   |     |   | Параметры отчета   | [Параметры]                        |  |
|                                         |                                                   |     |   | XML макет          |                                    |  |
|                                         |                                                   |     |   | 🗏 Печать           |                                    |  |
|                                         |                                                   |     |   | Выравнивать по ра  |                                    |  |
|                                         | Отчет по<br>интерфейс                             |     |   | Копий              | 1                                  |  |
|                                         | <                                                 |     |   | Фикс. высота       | 0                                  |  |
|                                         |                                                   |     | > | Класс осн. принтеј | Автозакрытие смены                 |  |
|                                         |                                                   |     |   | Класс доп. принтеј |                                    |  |
|                                         | операциям<br>Операциям<br>Отчет по<br>тарификации |     |   | Класс XML принте   |                                    |  |
|                                         |                                                   |     |   | 🗏 Макро отчеты     |                                    |  |
|                                         |                                                   | III |   | Макет 10           |                                    |  |
|                                         |                                                   |     |   | Макет 2            | 🖪 10771 Системный балансовый отчет |  |
|                                         |                                                   |     |   | Макет 3            | 🖪 10940 Расход блюд по категориям  |  |
|                                         |                                                   |     |   | Макет 4            | 🖪 10760 Общая выручка              |  |

**ВАЖНО** Необходима перезагрузка кассового сервера после добавления на него интерфейса. При добавлении интерфейса на станцию печати также перезагрузить станцию печати

# Создание группы в telegram

- 1. Создать группу
- 2. Добавить бота @CarbisTBot в группу
- 3. Дать ему права админа с возможностью добавления новых админов
- 4. Удалить @CarbisTBot из группы
- 5. Добавить @CarbisTBot в группу снова (эти действия нужны для апгрейда группы в супергруппу и корректной работы бота)
- 6. Бот сообщит ID текущего чата для создания дальнейшей связки с рестораном.

# Подключение ресторана к чату

Для инженеров ГК "Карбис". Описание настройки на стороне сервера отправки сообщений. (настройка чатов, групп, и доступных в чате отчетов) Для подключения ресторана к чату необходимо направить в службу технической поддержки ГК Карбис письмо, с названием ресторана и ID чата, полученным от бота в предыдущем пункте инструкции. Кроме того, необходимо указать нужные отчеты и их коды (можно посмотреть в менеджерской настройки→печать→документы и макеты). Нужны именно коды макетов, а не коды «представлений».

0%D0%BD%D0%BF%D0%B2%D0%BA%D0%B0 %D0%B8 %D0%BD%D0%B0%D1%81%D1%82

Пример письма:

Прошу в системе CarbisTBot подключить уведомления от ресторана "Рога и Копыта" к чату -22212458754, а так же сделать доступными из чата следующие отчеты:

Расход блюд по категориям код - 10940 Скидки и наценки код - 52 Удаления чеков код - 50 Системный балансовый отчет код - 10771

В ответ Вы получите дальнейшие инструкции от службы технической поддержки.

P.S. В случае, если необходимо подключить ресторан к нескольким чатам, для повышения оперативности обработки заявок просим перечислять все чаты в одном письме.

# Команды бота

- /start@CarbisTBot вывести стартовую клавиатуру
- /getversion@CarbisTBot показать информацию о версии

# Начало работы

Для отображения списка отчетов отправить команду /start в чат

# Известные проблемы

«Защитник Windows» часто считает ехе-файл телеграм-бота вирусом и склонен его удалять. При этом касса r\_keeper начнет немного тормозить при работе с заказом (т. к. не сможет отправлять данные боту). Рекомендуется сразу добавить папку с ботом в исключения антивируса.

#### From: https://wiki.carbis.ru/ - База знаний ГК Карбис